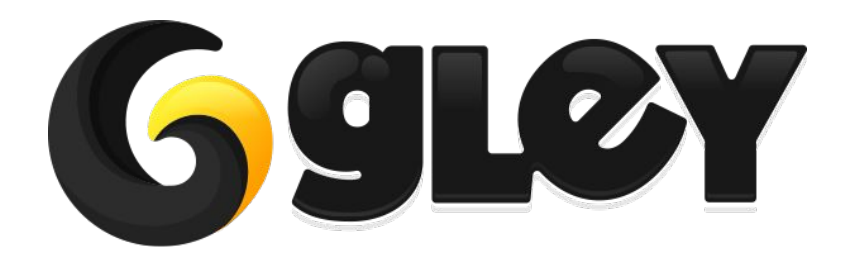

# LOCALIZATION (MULTI-LANGUAGE)

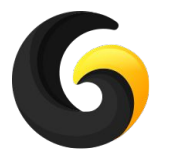

## 1. WHY DO YOU NEED TO USE THIS PLUGIN

- Make your app international by translating it into multiple languages fast and easy.
- Supports all languages supported by Unity. <u>Complete list available here</u>
- All settings are done inside a custom Settings Window.
- Automatically detects the device language and if no translation is available in that language the default language will be used.
- Saves and Loads the last language used.
- Auto Translation implemented inside Settings Window. Automatically translations can be done by a single click inside asset.
- Import/Export translations to .CSV files
- Works with Unity UI, Text Mesh Pro and nGUI
- Translations can be done automatically by adding a component to your text or by calling a single line of code
- Full example scenes included
- All code is available and fully commented
- Works with Unity 2017.1 and above with Free, Plus or Pro license.
- Works on all supported Unity platforms.

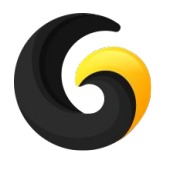

## 2. SETUP GUIDE

- Import **Gley Localization Plugin** into Unity.
- Go to **Window->Gley->Localization** to open the Settings Window.

| Next  | Window      | Ctrl+Tab       |              |  |
|-------|-------------|----------------|--------------|--|
| Previ | ious Window | Ctrl+Shift+Tab |              |  |
| Gley  |             | >              | About Gley   |  |
| Layo  | uts         | >              | Localization |  |

• Settings Window will open

| Enable support for: |                        |        |
|---------------------|------------------------|--------|
| TextMeshPro         |                        |        |
| NGUI                |                        |        |
| Active Languages:   |                        |        |
|                     | Hide Languages         |        |
| English             |                        | Remove |
| French              |                        | Remove |
| Spanish             |                        | Remove |
| Default Language:   | English                | ;      |
| New Language:       | Afrikaans              | +      |
|                     | Add                    |        |
| ▶ 0. ExitID         | Exit                   | Remove |
| ▶ 1. NextID         | Next                   | Remove |
| ▶ 2. PlayID         | Play                   | Remove |
| ▶ 3. PrevID         | Previous               | Remove |
| ▶4. SaveID          | Save Selected Language | Remove |
|                     | Add Word               |        |
|                     | Import from CSV        |        |
|                     | Export to CSV          |        |
|                     | Validate               |        |
|                     | Save                   |        |

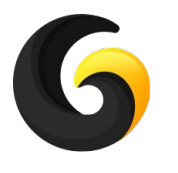

## Enable external tool support

| Localization Settings | Window - v.1.0.0 | × |  |
|-----------------------|------------------|---|--|
| Enable support f      | r:               |   |  |
| TextMeshPro           |                  |   |  |
| NGUI                  |                  |   |  |

If you are using Text Mesh Pro or nGUI in your game enable the corresponding tool by selecting it and hit **Save** 

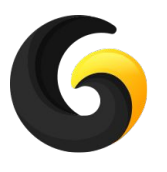

## Add supported languages for app

| -                 | Hide Languages |        |
|-------------------|----------------|--------|
| English           |                | Remove |
| French            |                | Remove |
| Spanish           |                | Remove |
| Default Language: | English        |        |
| New Language:     | Afrikaans      |        |

- Select new language you want to add from dropdown and click Add
- To remove a language click **Remove**
- **Default Language -** the language used if app has no support for user prefered language
  - Ex: if your user has his device in German and your app is not translated in german, the default language will be used

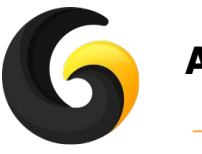

### Add app texts

| ▶ 0. ExitID                               | Exit                   | Remove    |
|-------------------------------------------|------------------------|-----------|
| ▶1. NextID                                | Next                   | Remove    |
| ▶ 2. PlayID                               | Play                   | Remove    |
| 3. PrevID Previous                        |                        | Remove    |
| ▼4. SaveID                                |                        | 52        |
| ID 4                                      | SaveID                 | Remove    |
| English                                   | Save Selected Language | Translate |
| French Enregistrer la langue sélectionnée |                        | Translate |
| Spanish                                   |                        | Tranelate |

- Add Word -> ads another text to translate. It can be a phrase or a single word.
  - **ID** -> a unique id for each word. It must start with a letter and it cannot contain special characters. It will be converted to an enum for easy access inside your app.
  - **Language** -> translation for each language.
- **Translate button** -> Automatically translates the text from the default language to the current language.
- **Remove button** -> removes the current word

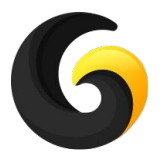

### Add app texts

- New line
  - To add new line inside settings window just press **Enter**
  - To add new line inside your .csv(excel) add **{newLine}**

Ex:

Hello

My name is ...

Should be written like this: Hello{newLine} My name is ...

#### • Comma

• To add comma inside you .csv(excel) add /, or **{comma}** 

Ex:

Hello, my name is ...

Should be written like this: Hello/, my name is ... Or Hello{comma} my name is ...

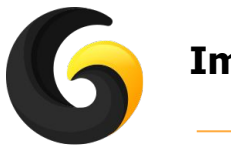

| Import from CSV |  |
|-----------------|--|
| Export to CSV   |  |
| Validate        |  |
| Save            |  |

- **Import from CSV** -> Import texts from external csv file
- Export to CSV -> Export current added words to a csv file

| ID     | EnumID | English                | French                             | Spanish                     |
|--------|--------|------------------------|------------------------------------|-----------------------------|
| ExitID | 3      | Exit                   | Sortie                             | Salida                      |
| NextID | 1      | Next                   | Prochain                           | Próximo                     |
| PlayID | 0      | Play                   | Jouer                              | Jugar                       |
| PrevID | 2      | Previous               | précédent                          | Anterior                    |
| SaveID | 4      | Save Selected Language | Enregistrer la langue sélectionnée | Guardar idioma seleccionado |

The .csv must have the following columns:

**ID** - a unique id of your translation

**EnumID** - generated automatically by settings window

Languages - each language you want to localize your app has its own column

- **Validate** -> checks all your translations for empty words
- **Save** -> after all settings are made, press save to store them

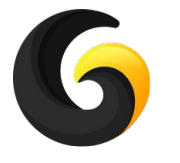

## 3. USER GUIDE - Text Component

- The easiest way to translate a text is to add a Localization component on it.
- Supported localization components:
  - UnityUILocalizationComponent Works with Unity UI text
  - **TMProLocalizationComponent -** Works with Text Mesh Pro text
  - **TMProUGUILocalizationComponent -** Works with Text Mesh Pro UI text
  - **NGUILocalizationComponent -** Works with nGUI Label

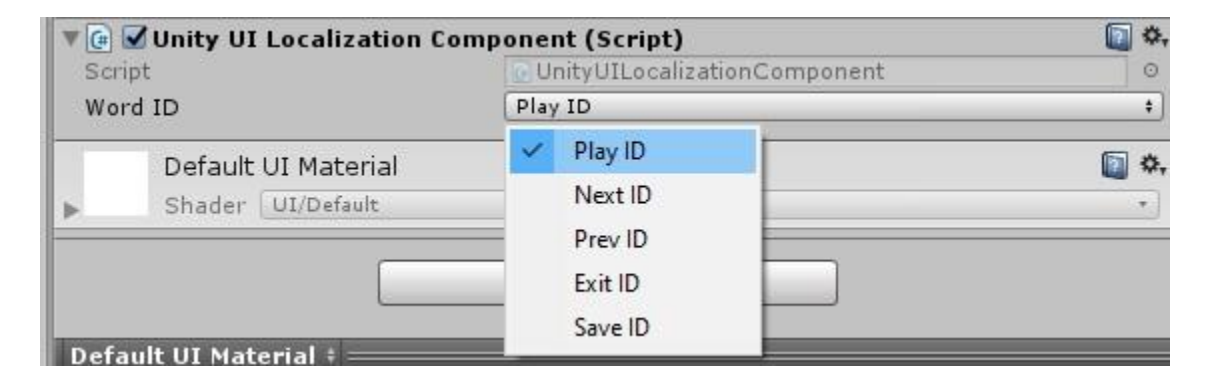

- From the WordID enum select the id you want to display.
- When this component is active it will display the text associated with the current language of the game.
- If the language changes the component will automatically update the text for the new language

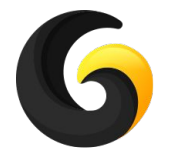

### 3. USER GUIDE - Scripting

Get current selected language:

GleyLocalization.Manager.GetCurrentLanguage();

Get translated text in current language:

- GleyLocalization.Manager.GetText(WordIDs.NextID);
- GleyLocalization.Manager.GetText("NextID");

Change supported language:

- GleyLocalization.Manager.PreviousLanguage();
- GleyLocalization.Manager.NextLanguage();

Save new language as current:

• GleyLocalization.Manager.SetCurrentLanguage(SupportedLanguages.NewLanguage);

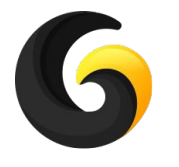

### 4. PLAYMAKER SUPPORT

- Supported Playmaker Actions:
  - Get Current Language
  - Get Localized Text
  - Next Language
  - Previous Language
  - Set Current Language

The above Playmaker actions behavior is equivalent with corresponding methods from Section 3 - User Guide.

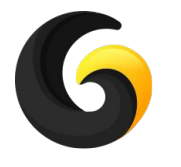

### 5. BOLT SUPPORT

- Supported Bolt Actions:
  - Get Current Language
  - Get Localized Text
  - Next Language
  - Previous Language
  - Set Current Language

The above Bolt actions behavior is equivalent with corresponding methods from Section 3 - User Guide.

The above Bolt actions are located inside **LocalizationBoltSupport** script as shown below:

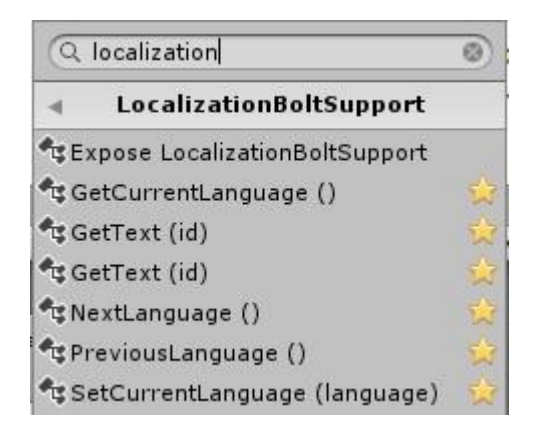

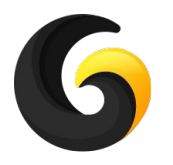

## 6. EXAMPLE

You can find the example test scene here:

### Assets/GleyPlugins/Localization/Example/SetLanguageExample.unity

For the scene to look like in the picture you have to copy the translation file we used

From: Assets/GleyPlugins/Localization/Example/LocalizationFile To: Assets/GleyPlugins/Localization/Resources/LocalizationFile

You can change the current language and see the text changing automatically.

To see the code we used open **SetLanguageExample.cs** 

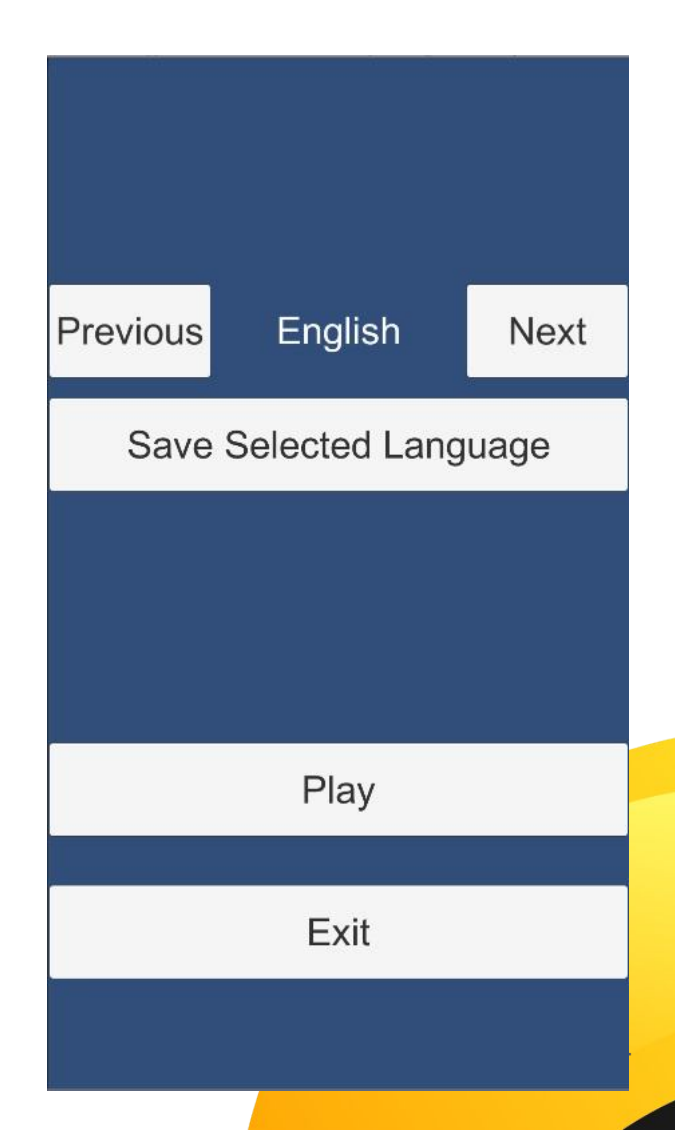

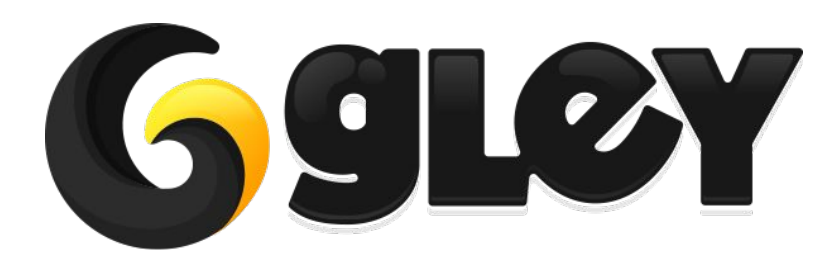

Version 1.2.2 / 2021